## Instrukcja w sprawie uzyskania indywidualnego numeru ResearcherID

## Zakładanie własnego profilu ResearcherID:

- wejdź na stronę http://www.researcherid.com/
- wybierz opcję "Join Now It's Free" i wypełnij formularz rejestracyjny
- zatwierdź klikając "Submit"
- na Twój adres e-mail otrzymasz informację z linkiem aktywacyjnym
- przejdź do podanej strony i uzupełnij formularz
- zatwierdź klikając "Submit Registration"
- zapoznaj się z warunkami licencji potwierdź akceptację
- w nowym oknie pojawi się Twój numer ResearcherID

## Powiązanie publikacji znajdujących się w bazie Web of Science z profilem autora

W celu powiązania publikacji z profilem autora (ResearcherID):

– zaloguj się na profilu ResearcherID i dodaj publikacje do swojej listy używając przycisku "Add" w menu "My Publications" z lewej lub "Add Publications" z prawej strony ekranu wybierz "Opcję 1", a następnie "Search Web of Science"

– w polu wyszukiwawczym automatycznie pojawi się nazwisko i inicjał imienia, kliknij "Search"

- na wyświetlonej liście zaznacz swoje publikacje i zatwierdź używając przycisku "Add"

## lub

- wejdź do bazy Web of Science (http://apps.webofknowledge.com)
- wybierz swoją publikację
- przejdź do pełnego opisu (rozwiń opis)
- rozwiń menu "Save to EndNote online" wybierz opcję "Save to ResearcherID"
- potwierdź autorstwo publikacji
- zaloguj się używając loginu i hasła do ResearcherID.